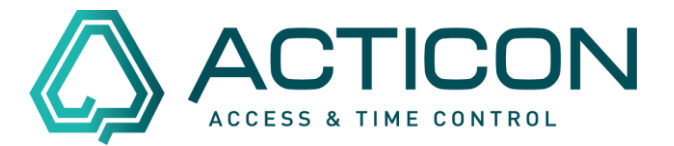

# In der NET-Client Anwendung keine Daten auf Tabellen-Port erhalten bei

- Allg.Dienste > Buchungsauswertung
- Zutritt > Prot. auswerten

#### Fehlermeldungen:

| ceConn | ect                                                   |                                |
|--------|-------------------------------------------------------|--------------------------------|
| 1      | Keine Daten auf Tabellen<br>[Fehler : ERROR : Definit | -Port erhalten !<br>tion fehit |
|        | la.                                                   | Nain                           |

### ReConnect

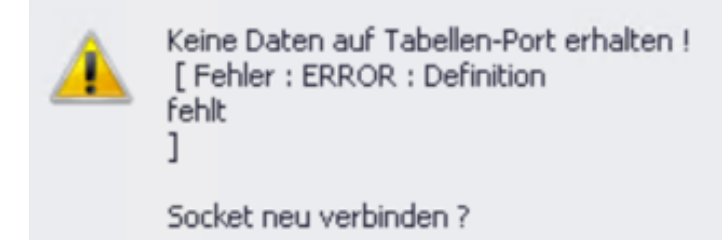

Gründe hierfür könnten sein:

- Sie haben schon lange die ACTICON Anwendung im Einsatz und den NET-Client später aktiviert
- Die Definition wurde nie befüllt oder versehentlich geleert.

Abhilfe schafft hier nur, dass Sie den ACTICON Server Dienst beenden und die Windows-Oberfläche starten.

Seite 1 von 6 ACTICON GmbH Neuer Weg 28 D-72458 Albstadt <u>www.acticon.de</u>

Änderungen und Irrtümer vorbehalten Stand 02/2022

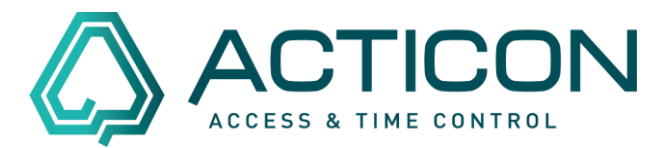

Die Einstellungen sind userabhängig. Daher ist es wichtig, dass die Anwendung mit demselben Parameter für den User z.B. /*U1* gestartet wird, wie der Dienst. Schauen Sie hierzu in den **Windows Diensten** in den **Eigenschaften des Dienstes** auf dem Reiter **Allgemein** bei **Pfad zur EXE-Datei** nach, welche Zahl nach dem /U steht.

# Tipp: Sie können in die Zeile klicken und mit der Pfeiltaste-Nach-Rechts den Rest der Zeile anschauen.

Setzen Sie in den Eigenschaften der Verknüpfung, mit der Sie die Oberfläche starten, denselben Parameter. *Eigenschaften der Verknüpfung* im Reiter *Verknüpfung* im Feld *Ziel*.

Nach ...\acticon.exe einfach ein Leerzeichen anfügen, dann /U und zum Schluss die Zahl des Users.

Hier zum Beispiel U1:

| \land Eigenschaften von | ACTICON-Demo normal                   |                              |  |
|-------------------------|---------------------------------------|------------------------------|--|
| Sicherheit<br>Allaemein | Details<br>Verknüpfung                | Vorgängerversio<br>Kompatibi |  |
|                         | N-Demo normal                         |                              |  |
| Zieltyp: Anwendung      |                                       |                              |  |
| Zielort:                | ACTICON-Demo-Standard                 |                              |  |
| <u>Z</u> iel:           | ACTICON-Demo-Standard\acticon.exe /U1 |                              |  |

In der Titelleiste der Anwendung steht nun derselbe User. ACTICON U1 < S-Nr

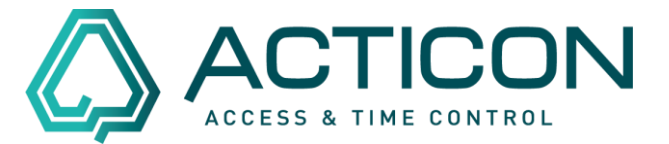

## Für Allg.Dienste > Buchungsauswertung

Führen Sie nun folgende Schritte durch:

• Gehen Sie auf *Allg. Dienste > Buchungsauswertung* 

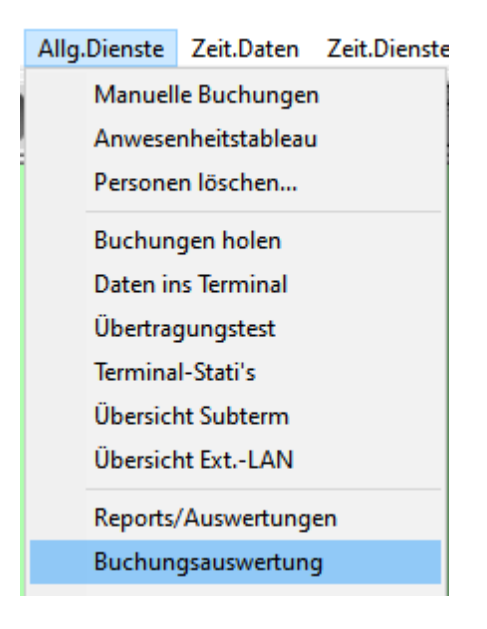

• Jetzt klicken Sie auf den Schalter *Ausgabe definieren*. Es öffnet sich ein neues Fenster, in dem Sie bitte folgende Felder nach rechts rüberbringen, siehe Bild.

| korrekte Buchungen<br>fehlerbehaftete Buchungen<br>sortieren nach | Nein               | •        |                    |
|-------------------------------------------------------------------|--------------------|----------|--------------------|
| Ausgabeformat                                                     | Standard als Liste | <b>-</b> | Ausgabe definieren |
|                                                                   |                    | Ausführe | n Beenden          |

Seite 3 von 6 ACTICON GmbH Neuer Weg 28 D-72458 Albstadt <u>www.acticon.de</u>

Änderungen und Irrtümer vorbehalten Stand 02/2022

## Fehler bei Auswertung im NET-Client

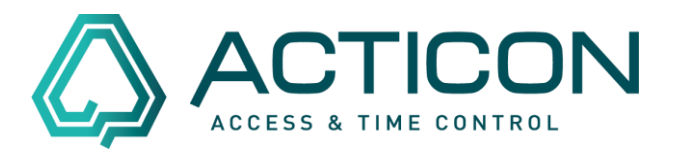

| 🕼 Zuordnen von Datensätzen                                                                                                    |    |                                                                                                    |  |
|----------------------------------------------------------------------------------------------------|----|----------------------------------------------------------------------------------------------------|--|
| für Selektion : Kurztabelle<br>Wählbare Sätze<br>abger.Zeit<br>Index<br>Pers-Beschr.<br>Pers-Kürzel<br>Pers-Zusatz<br>Term-Beschr.<br>Term-Kürzel<br>Term-Zusatz | -> | Ausgewählte Sätze<br>Lfd-Nr<br>Name<br>Vorname<br>Datum<br>Uhrzeit<br>BuchArt<br>Term-Bezeichner<br>BuchZusatz<br>Meldungstext<br>Bereich<br>Term-Nr<br>Ausweisnummer<br>Personalnummer<br>Abteilung<br>Firma<br>Gruppe |  |

• Haben Sie die Felder gewählt, klicken Sie zum Schluss auf den Schalter *Speichern*.

| 8 |           | ,       | 16 |
|---|-----------|---------|----|
| 0 | Speichern | Beenden | 10 |

• Klicken Sie auf *Beenden*, um die Buchungsauswertung zu schließen.

# Falls keine weiteren Tabellen (siehe nächstes Kapitel) neu zu erzeugen sind

- Ist dies erledigt, können Sie die Windows-Oberfläche beenden und den Dienst starten.
- Jetzt können Sie den NET-Client starten und die Buchungsauswertung öffnen. Die Fehlermeldung dürfte nicht mehr erscheinen.

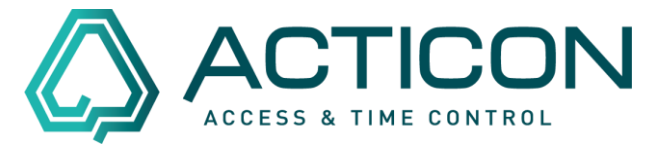

### Für Zutritt > Prot. auswerten

Führen Sie nun Folgende Schritte durch:

• Gehen Sie auf *Zutritt > Proto. auswerten* 

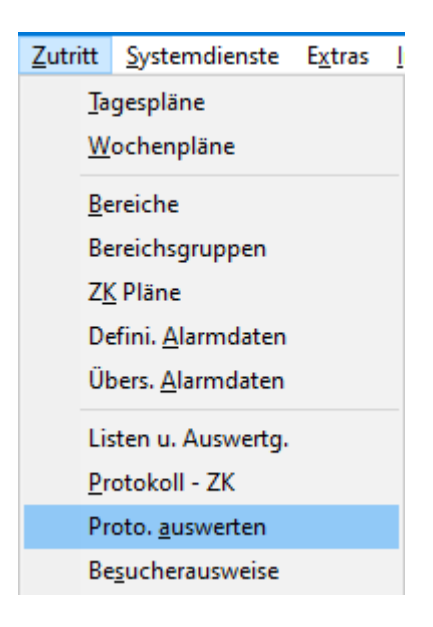

• Jetzt klicken Sie auf den Schalter *Ausgabe definieren*. Es öffnet sich ein neues Fenster, in dem Sie bitte folgende Felder nach rechts rüberbringen, siehe Bild.

| Ausgabeformat | Standard als Liste | - | Ausgabe definieren |
|---------------|--------------------|---|--------------------|
|               |                    |   |                    |
|               |                    |   |                    |

# Fehler bei Auswertung im NET-Client

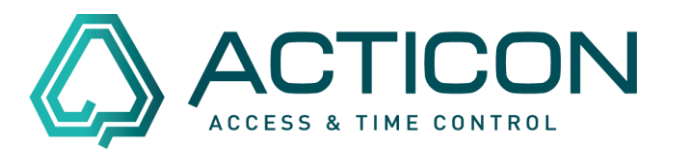

| 🛆 Zuordnen von Datensätzen                                                                                                    |  |  |
|----------------------------------------------------------------------------------------------------|--|--|
| für Selektion : Kurztabelle<br>Wählbare Sätze<br>abger.Zeit Index<br>Pers-Beschr.<br>Pers-Kürzel<br>Pers-Zusatz<br>Term-Beschr.<br>Term-Kürzel<br>Term-Kürzel<br>Term-Zusatz<br>K→<br>K→<br>C→<br>C→<br>C→<br>C→<br>C→<br>C→ |  |  |

• Haben Sie die Felder gewählt, klicken Sie zum Schluss auf den Schalter Speichern.

| 8 |           |         | 16 |
|---|-----------|---------|----|
|   | Speichern | Beenden | 10 |

- Klicken Sie auf *Beenden*, um das Fenster Protokolldatei auswerten zu schließen.
- Ist dies erledigt, können Sie die Windows-Oberfläche beenden und den Dienst starten.
- Jetzt können Sie den NET-Client starten und die Protokolldatei auswerten öffnen. Die Fehlermeldung dürfte nicht mehr erscheinen.